## Einstellungen Wie Sie einen Kunden sperren.

Um einen Kunden zu sperren, z.B. im Falle einer Nichterfüllung, gehen Sie zu "Einstellungen" und dann zu dem Kunden. Suchen Sie den betreffenden Kunden.

| Eigentümer-Editor       |                  |     |                      |                                |  |                    |                             |   |
|-------------------------|------------------|-----|----------------------|--------------------------------|--|--------------------|-----------------------------|---|
| Name                    | Test 1           |     | E-Mail               | raphael@iopupro.com            |  | Saracha            | Nederlands (PE)             | ~ |
|                         | Test             |     |                      | Taphaei@insypio.com            |  | Sprache            | Nederlands (DE)             | • |
| Nummer                  | 414              |     | Externe Referenz     |                                |  | Reparaturwerkstatt | Wählen Sie eine Werkstatt   | ~ |
| Anschrift               | Rue des Communes |     | Caps Code            |                                |  | Rabattschema       | Wählen Sie ein Rabattschema | ~ |
| Anschrift2              |                  |     |                      |                                |  | Preisgestaltung    | Wählen Sie einen Preis      | ~ |
| Stadt                   | 1360             | ] , | Zuläccica Appabl     |                                |  | Perhausselaufreit  |                             |   |
|                         | Perwez           |     | zulassige Alizeiti   |                                |  | Neethiongaloutzer. |                             |   |
| Bundesland              |                  |     | Ust-Id.Nr.           | □ Q                            |  |                    |                             |   |
| Land                    | Belgien 🗸        |     | MwStProzentsatz      | 21 %                           |  | Internes Konto     | - Wählen Sie -              | ~ |
| Tel                     |                  |     | Kundentyp            | Wählen Sie einen Kundentyp 🗸 🗸 |  | Kommentar anzeigen |                             |   |
| Fax                     |                  |     | Rechtspersönlichkeit | Natürliche Person 🗸            |  | Kommentar          |                             |   |
| Handy                   | 0472835194       |     | Titel                |                                |  |                    |                             |   |
| Gesperrt                |                  |     | lban                 |                                |  |                    |                             |   |
| Kontakt                 |                  |     | Bic                  |                                |  |                    |                             |   |
| Preferred Communication | Keine 🗸          |     |                      |                                |  |                    |                             |   |

Kreuzen Sie dann "Gesperrt" an und speichern Sie.

Wenn nun jemand eine neuen Auftrag für diesen Kunden erstellt, erhält er die Meldung, dass dieser Kunde blockiert ist und mit dem Auftrag nicht fortfahren kann.

Eindeutige ID: #2218 Verfasser: Jean-Marie Letzte Änderung: 2021-05-07 13:35